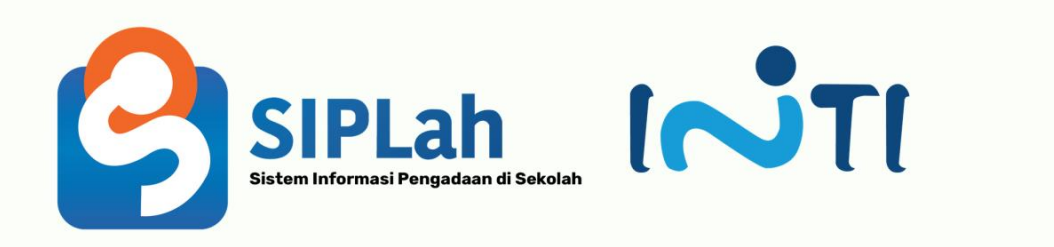

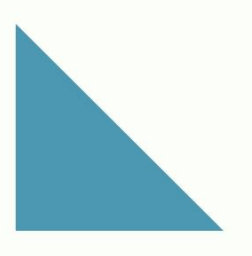

# User Manual Siplah.id

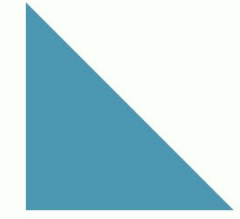

PT INDUSTRI TELEKOMUNIKASI INDONESIA (PERSERO)

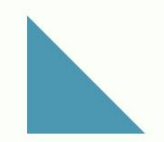

## Pendaftaran Penjual

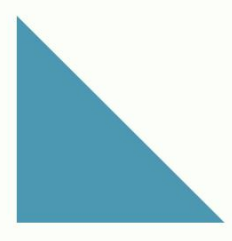

### **1. PENDAFTARAN PENJUAL**

A. Akses alamat website siplah <u>https://siplah.id/</u>lalu klik **Daftar** 

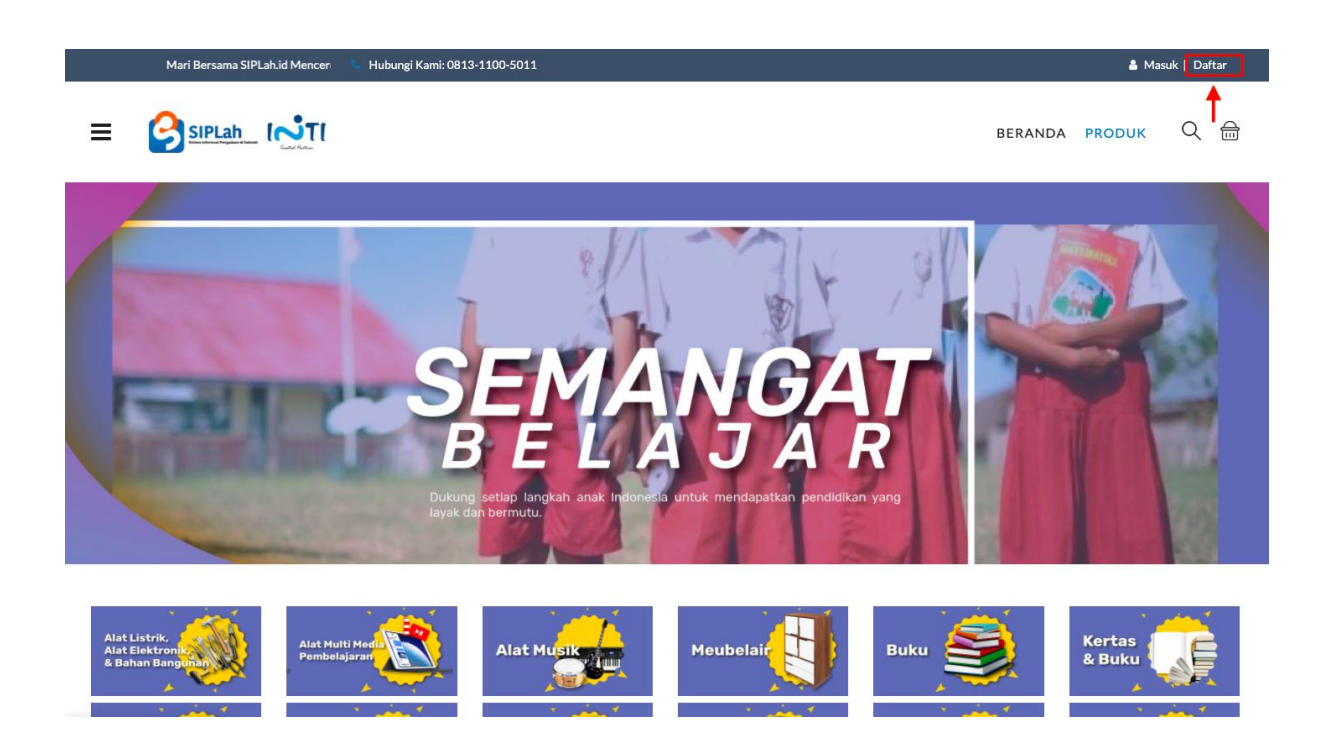

B. Masukan Nama email, Password, Penjual, Pilih Kategori Usaha, Nama Toko lalu klik
Daftar

|   | Pendaftaran Akun                                                               |
|---|--------------------------------------------------------------------------------|
|   | inti@gmail.com                                                                 |
|   |                                                                                |
|   | Penjual                                                                        |
|   | Individu                                                                       |
|   | Toko Inti Jaya Selalu                                                          |
| - | DAFTAR                                                                         |
|   | Lupa <mark>Username / Password?</mark><br>Sudah punya akun? <mark>Masuk</mark> |

| Informasi Pemilik                                                                             |                                                      |  |
|-----------------------------------------------------------------------------------------------|------------------------------------------------------|--|
| Nama Pemilik <sup>*</sup>                                                                     | Jabatan Pemilik <sup>*</sup>                         |  |
| Masukan nama pemilik usaha                                                                    | Masukan Jabatan pemilik usaha                        |  |
| NIK*                                                                                          | NPWP*                                                |  |
| Masukan NIK anda                                                                              | Masukan NPWP anda                                    |  |
| No. HP*                                                                                       |                                                      |  |
| Masukan nomor handphone pemilik                                                               |                                                      |  |
|                                                                                               |                                                      |  |
| Informasi Usaha<br>Nama Usaha*                                                                |                                                      |  |
| Informasi Usaha<br>Nama Usaha*<br>Toko Inti Jaya Selalu                                       |                                                      |  |
| Informasi Usaha<br>Nama Usaha*<br>Toko Inti Jaya Selalu<br>NIB                                | URL Toko*                                            |  |
| Informasi Usaha<br>Nama Usaha*<br>Toko Inti Jaya Selalu<br>NIB<br>Masukan NIB anda            | URL Toko*<br>Masukan URL Toko anda                   |  |
| Informasi Usaha<br>Nama Usaha*<br>Toko Inti Jaya Selalu<br>NIB<br>Masukan NIB anda<br>SK UMKM | URL Toko*<br>Masukan URL Toko anda<br>Kategori Usaha |  |

#### C. Isi Form Pendaftaran Informasi Pemilik, Informasi Usaha

#### D. Isi Form Pendaftaran Informasi Alamat Toko

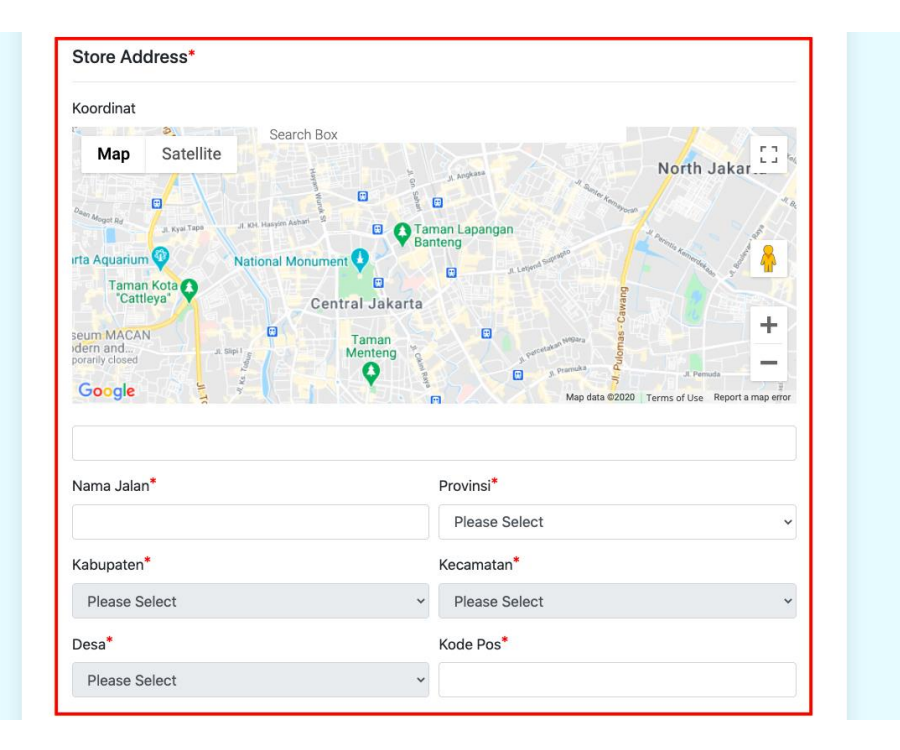

E. Isi Form Pendaftaran Informasi Bank

| BANK BRI       Kantor Cabang*       Dokumen       KTP*   NPWP*   Buku Tabungan*     Drag and drop a file here or click   Drag and drop a file here or click   Drag and drop a file here or click                                                                                                    | Nama Bank*                               |                                          |                                          | No. Rekening*                            | No. Rekening*                            |  |  |
|----------------------------------------------------------------------------------------------------|------------------------------------------|------------------------------------------|------------------------------------------|------------------------------------------|------------------------------------------|--|--|
| Kantor Cabang*     Dokumen   NPWP*   Buku Tabungan*   NIB   SK UMKM     Drag and drop a file here or click   Drag and drop a file here or click   Drag and drop a file here or click   Drag and drop a file here or click   Drag and drop a file here or click   Drag and drop a file here or click   Drag and drop a file here or click | BANK BRI ~                               |                                          |                                          |                                          |                                          |  |  |
| Drag and drop a file here or click   Drag and drop a file here or click   Drag and drop a file here or click   NIB   SK UMKM                                                                                                    | Kantor Cabang*                           |                                          |                                          |                                          |                                          |  |  |
| KTP* NPWP* Buku Tabungan* NIB SK UMKM   Image: Drag and drop a file here or click Drag and drop a file here or click Drag and drop a file here or click Drag and drop a file here or click Drag and drop a file here or click Drag and drop a file here or click                                                                         | Dokumen                                  |                                          |                                          |                                          |                                          |  |  |
| Image: Drag and drop a file here or click Image: Drag and drop a file here or click Image: Drag and drop a file here or click Image: Drag and drop a file here or click Drag and drop a file here or click Drag and drop a file here or click                                                                                            | ктр*                                     | NPWP*                                    | Buku Tabungan <sup>*</sup>               | NIB                                      | SK UMKM                                  |  |  |
| Drag and drop Drag and drop Drag and drop Drag and drop Drag and drop   a file here or a file here or a file here or a file here or a file here or   click click click click click                                                                                                    | A                                        |                                          | A                                        |                                          | A                                        |  |  |
|                                                                                                    | Drag and drop<br>a file here or<br>click | Drag and drop<br>a file here or<br>click | Drag and drop<br>a file here or<br>click | Drag and drop<br>a file here or<br>click | Drag and drop<br>a file here or<br>click |  |  |
| Ukuran file maksimal 2MB                                                                                                    | Ukuran file mak                          | simal 2MB                                |                                          |                                          |                                          |  |  |

F. Setelah registrasi berhasil akan muncul gambar seperti dibawah ini. Kemudian sistem akan mengirimkan notifikasi verifikasi ke email yang sudah di daftarkan.

| Account Login                                                             |
|---------------------------------------------------------------------------|
| Success! User registered successfully. $\qquad \times$                    |
| Masukan username anda                                                     |
| Masukan password anda                                                     |
| MASUK                                                                     |
| Lupa <mark>Username / Password?</mark><br>Belum punya akun? <b>Daftar</b> |

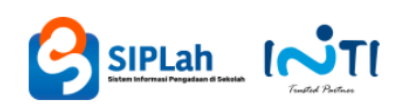

## Verify your email address

Thanks for signing up for SIPIah! Please verify your email address to continue.

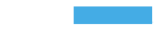

Thanks, SIPLah Admin

If you $\tilde{e}^{\tau M} re$  having trouble clicking the button, copy and paste the URL below into your web browser.

 $\underline{https://v2.siplah.id/security/confirmEmail/e2b336aa1c4d0e29c437ac51dafdc8e2}$ 

PT Industri Telekomunikasi Indonesia Bandung, Jawa Barat, Indonesia